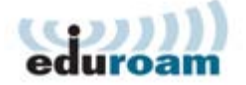

# **Connettersi alla Rete Wireless EDUROAM**

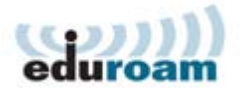

# Istruzioni di configurazione per WINDOWS 7

## Dal Desktop selezionare: Start > Pannello di Controllo Nel Pannello di Controllo fare clic su Rete e Internet

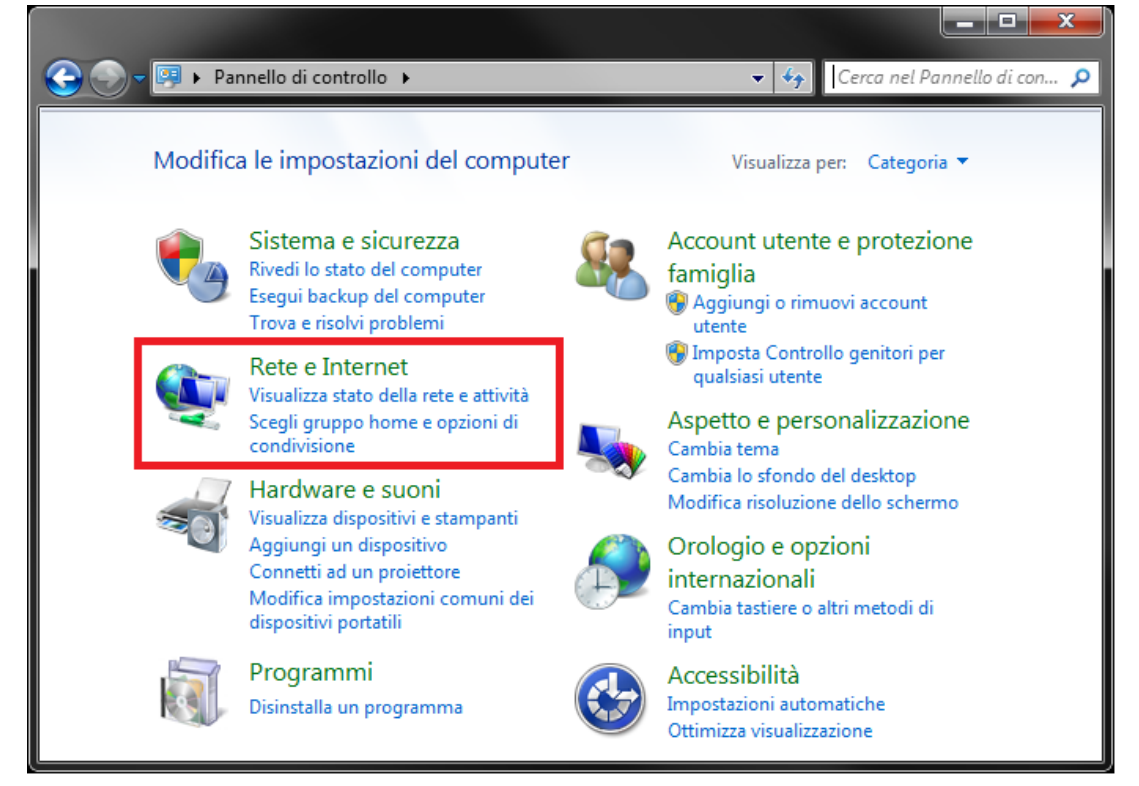

### Nela finestra Rete e Internet, fare clic su Centro connessioni di rete e condivis...

| Pagina iniziale Pannello di<br>controllo | Centro connessioni di rete e condivis<br>Visualizza stato della rete e attività Connessione a una rete |
|------------------------------------------|----------------------------------------------------------------------------------------------------|
| Sistema e sicurezza                      | Visualizza dispositivi e computer della rete                                                           |
| Rete e Internet                          | Aggiungi un dispositivo wireless alla rete                                                             |
| Hardware e suoni                         | Gruppo Home                                                                                            |
| Programmi                                | Scegli gruppo home e opzioni di condivisione                                                           |
| Account utente e protezione<br>famiglia  | Opzioni Internet<br>Cambia home page   Gestisci componenti aggiuntivi browser                          |
| Aspetto e personalizzazione              | Elimina cronologia esplorazione e cookie                                                               |
| Orologio e opzioni<br>internazionali     | Intel® PROSet/Wireless                                                                                 |
| Accessibilità                            | -                                                                                                    |

# Nella finestra **Centro connessioni di rete e condivis...**, fare clic su **Configura nuova connessione o rete**

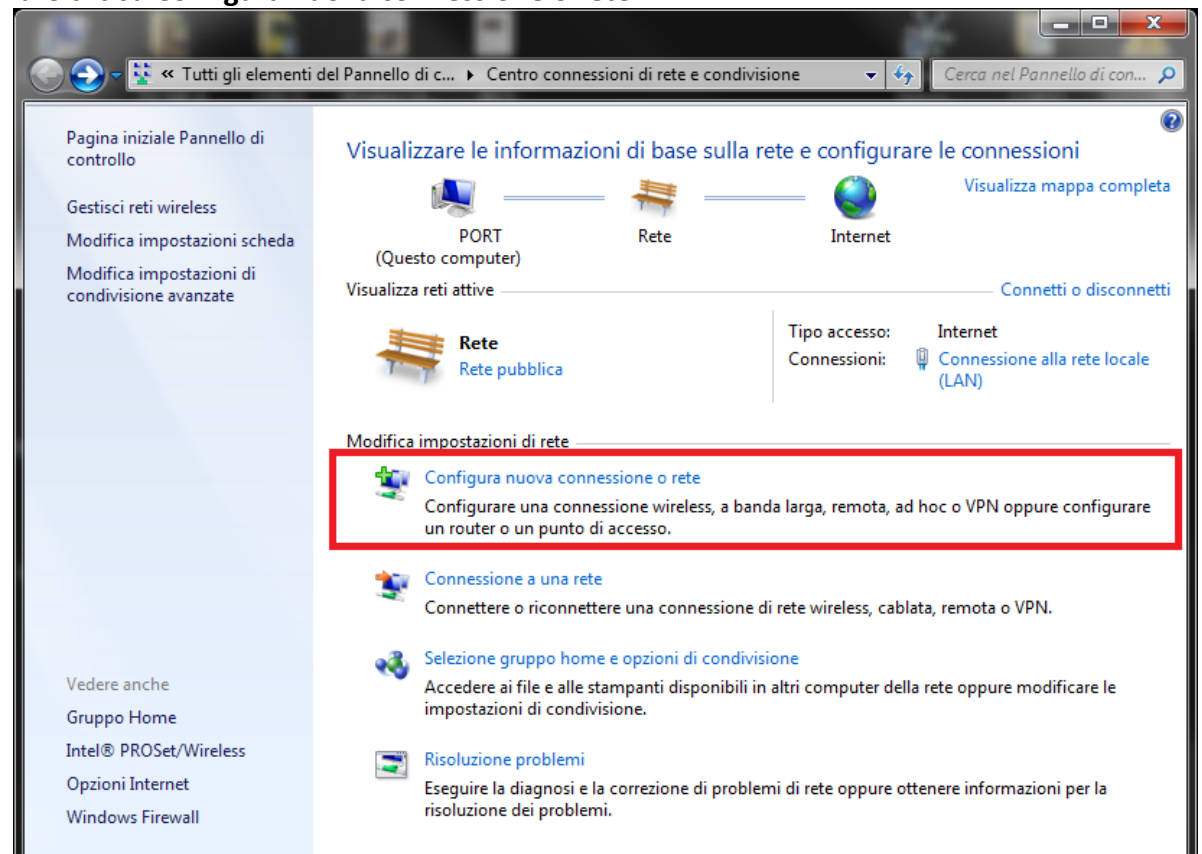

# Selezionare Connetti manualmente a una rete wireless, poi fare clic su Avanti

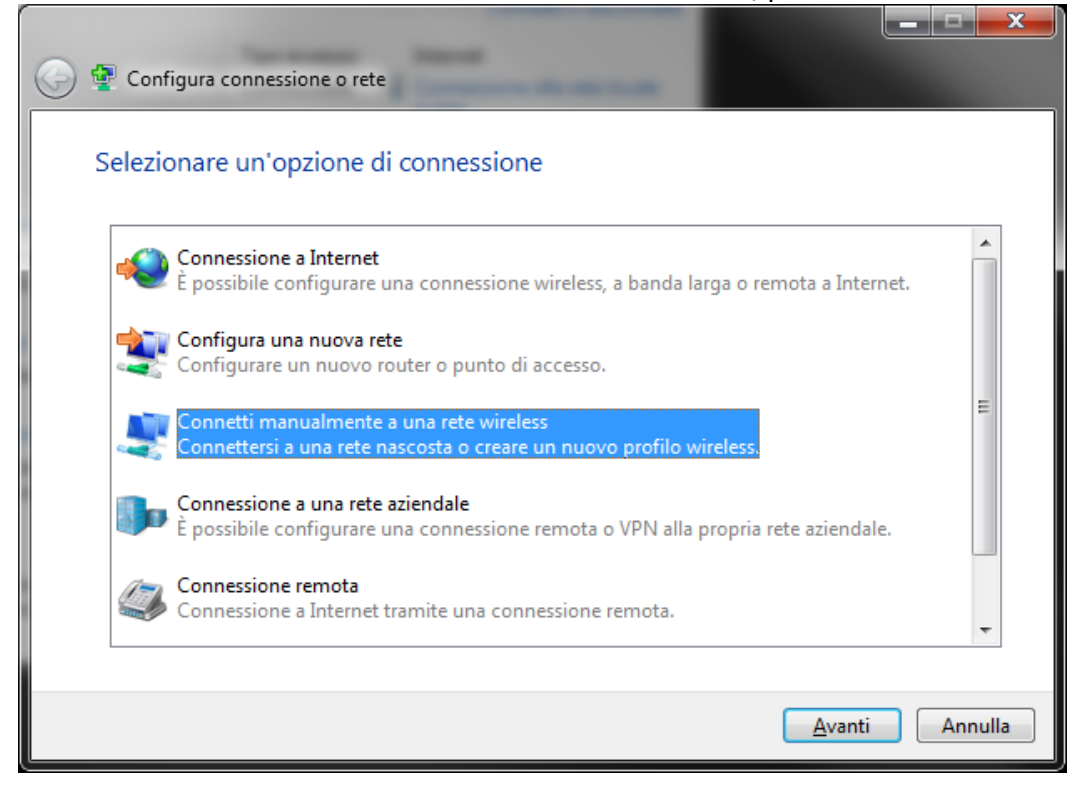

Nella finestra Connetti manualmente a una rete wireless inserire i seguenti parametri:

Nome di rete:eduroamTipo di Sicurezza:WPA2-EnterpriseTipo di crittografia:AES

Selezionare la casella **Avvia questa connessione automaticamente** Dopo aver digitato questi parametri, fare clic su **Avanti** 

| 0 | 🔮 Connetti manualmente a          | una rete wireless               |                                  | <u> </u> |
|---|-----------------------------------|---------------------------------|----------------------------------|----------|
|   | Immettere le informaz             | ioni relative alla rete wirele  | ess che si desidera aggiungere   |          |
|   | No <u>m</u> e di rete:            | eduroam                         |                                  |          |
|   | <u>T</u> ipo di sicurezza:        | WPA2-Enterprise                 |                                  |          |
|   | Tip <u>o</u> di crittografia:     | AES                             |                                  |          |
|   | <u>C</u> hiave di sicurezza:      |                                 | Nascon <u>d</u> i caratteri      |          |
|   | 🔽 Avvia q <u>u</u> esta connessi  | one automaticamente             |                                  |          |
|   | 🔲 Co <u>n</u> netti anche se la r | ete non sta trasmettendo        |                                  |          |
|   | Avviso: la selezione di           | questa opzione potrebbe compror | mettere la privacy del computer. |          |
|   |                                   |                                 |                                  |          |
|   |                                   |                                 | Avanti Annulla                   | a        |

La finestra successiva ci conferma che la rete **eduroam** è stata create, ma ci sono altre impostazioni da modificare selezionando **Cambia impostazioni di connessione** 

| 🕞 🔮 Connetti manualmente a una rete wireless                                                                               |        |
|----------------------------------------------------------------------------------------------------|--------|
| Aggiunta di eduroam completata                                                                                             |        |
| Cambia impostazioni di connessione<br>Apre le proprietà della connessione per consentire la modifica delle<br>importazioni |        |
|                                                                                                    |        |
|                                                                                                    |        |
|                                                                                                    |        |
|                                                                                                    | Chiudi |

# La finestra eduroam – Proprietà rete wireless riepiloga i parametri di configurazione

Selezionare la casella Connetti automaticamente quando la rete...

| eduroam - Proprietà rete wireless                                |                                             |                                                      |                                    |       |
|------------------------------------------------------------------|---------------------------------------------|------------------------------------------------------|------------------------------------|-------|
| Connessione                                                      | Sicurezza                                   |                                                      |                                    |       |
| Neme                                                             |                                             | odurazm                                              |                                    |       |
| Nome.                                                            |                                             | eduroam                                              |                                    |       |
| SSID:                                                            |                                             | eduroam                                              |                                    |       |
| Tipo di rete:                                                    |                                             | Punto di acces                                       | so                                 |       |
| Disponibilità                                                    | della rete:                                 | Tutti gli utenti                                     |                                    |       |
| <mark>√ <u>C</u>onnetti<br/>campo di<br/>◯ Connetti</mark>       | automaticam<br>el computer<br>a una rete co | ente quando la rete<br>on preferenza <u>s</u> uperio | si trova nel<br>ore, se disponibil | e     |
| Connetti anche se la rete non sta trasmettendo il nome<br>(SSID) |                                             |                                                      |                                    |       |
| Attiva im                                                        | ipostazioni di (                            | connessione Intel                                    |                                    |       |
|                                                                  | igura                                       |                                                      |                                    |       |
|                                                                  |                                             |                                                      |                                    |       |
|                                                                  |                                             |                                                      |                                    |       |
|                                                                  |                                             |                                                      |                                    |       |
|                                                                  |                                             |                                                      |                                    |       |
|                                                                  |                                             |                                                      | DK Ar                              | nulla |

Selezionare la scheda Sicurezza e fare clic su Impostazioni accanto a Microsoft: PEAP...

| eduroam - Proprietà rete w        | ireless 🛛 📉 🗙                   |
|-----------------------------------|---------------------------------|
| Connessione Sicurezza             |                                 |
| <u>T</u> ipo di sicurezza:        | PA2-Enterprise                  |
| Tip <u>o</u> di crittografia: A   | ES 🔹                            |
| Scegliere un metodo di a <u>u</u> | itenticazione di rete           |
| Microsoft: PEAP (Protect          | ed EAP) 🔻 Impo <u>s</u> tazioni |
| Memorizza credenziali<br>accesso  | per la connessione a ogni       |
| Impostazioni avanzate             | ]                               |
|                                   | OK Annulla                      |
|                                   |                                 |

#### Nella finestra Proprietà PEAP

Deselezionare la casella **Convalida certificato server** Clic su **Configura...** di fianco al box **Password protetta (EAP-MSCHAP v2)** 

|                    | e                                  |               |                      |              |
|--------------------|------------------------------------|---------------|----------------------|--------------|
| _ Convalida cer    | incato server                      |               |                      |              |
| Connetti ai si     | rver seguenti                      | i:            |                      |              |
|                    |                                    |               |                      |              |
| Autorità di certif | cazione princi                     | pale attendit |                      |              |
| ABA.ECOM           | Root CA                            |               |                      | -            |
| Autoridad C        | ertificadora d                     | e la Asociaci | on Nacional de       | el Notaria 🗧 |
| Autoridad C        | ertificadora d                     | el Colegio Na | icional de Cor       | reduria P    |
| Baltimore E        | by DST                             |               |                      |              |
| Belgacom E         | Trust Primary                      | CA            |                      |              |
| C&W HKTS           | ecureNet CA (                      | LIASS A       |                      | 1            |
| Commit 5           | SCUI ENOL CA (                     |               |                      |              |
|                    |                                    |               | and providence along |              |
| di certificazio    | all'utente di a<br>ne attendibili. | utorizzare ni | Jovi server o        | autorita     |
|                    |                                    |               |                      |              |
| ezionare il meto   | lo di autentica                    | zione:        |                      |              |
| assword protetta   | (EAP-MSCHA                         | P v2)         | × (                  | Configura    |
|                    |                                    |               |                      | 1 3          |

Deselezionare la casella Utilizza automaticamente il nome utente...

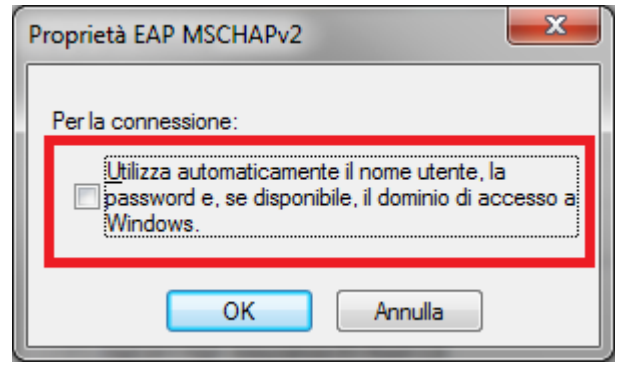

Clic su [OK] per tornare alla finestra Proprietà PEAP

Nella finestra Proprietà PEAP fare click su [OK] per tornare alla finestra

eduroam – Proprietà rete wireless

### Nella scheda Sicurezza della schermata eduroam – Proprietà rete wireless

#### selezionare Impostazioni avanzate

| eduroar | n - Proprietà rete                    | e wireless                       | x       |
|---------|---------------------------------------|----------------------------------|---------|
| Conne   | essione Sicurezza                     |                                  |         |
| Ţipo    | di sicurezza:                         | WPA2-Enterprise                  |         |
| Tipg    | o di crittografia:                    | AES 👻                            |         |
|         |                                       |                                  |         |
|         |                                       |                                  |         |
| Sce     | gliere un metodo di                   | a <u>u</u> tenticazione di rete: |         |
| Mic     | rosoft: PEAP (Prot                    | ected EAP)                       |         |
|         | Memori <u>z</u> za credenz<br>accesso | iali per la connessione a ogni   |         |
|         |                                       |                                  |         |
|         |                                       |                                  |         |
| In      | npostazioni avanza                    | te                               |         |
|         |                                       |                                  |         |
|         |                                       |                                  |         |
|         |                                       |                                  |         |
|         |                                       | OK A                             | Annulla |

Nella scheda Impostazioni 802.1X selezionare la casella Specificare la modalità di autenticazione]

| mpostazioni 802.1X Impostazioni 8                                | 302.11                             |
|------------------------------------------------------------------|------------------------------------|
| 🔽 Specificare la modalità di aute                                | nticazione:                        |
| Autenticazione utente o com                                      | npute 🔻 Salva c <u>r</u> edenziali |
| Elimina cre <u>d</u> enziali per tut                             | ti gli utenti                      |
| Attiva Single Sign-On per la re                                  | ete                                |
| Esegui immediatamente provinciale                                | rima dell'accesso utente           |
| 🔘 Eseg <u>u</u> i immediatamente d                               | opo l'accesso utente               |
| Ritardo <u>m</u> assimo (secondi):                               | 10 *                               |
| Consenti visualizzazione d<br>aggiuntive durante Single          | li finestre di dialogo<br>Sign-On  |
| La rete utilizza LAN <u>v</u> irtua<br>l'autenticazione computer | li separate per<br>e utente        |
|                                                                  |                                    |
|                                                                  |                                    |
|                                                                  |                                    |
|                                                                  |                                    |
|                                                                  |                                    |
|                                                                  |                                    |
|                                                                  |                                    |

Fare clic su [OK] e chiudere tutte le finestre

Tornati alla finestra Connetti manualmente a una rete wireless

cliccare su [Chiudi] per terminare la configurazione

#### Quando si è in un area coperta dalla wireless eduroam appare il seguente messaggio

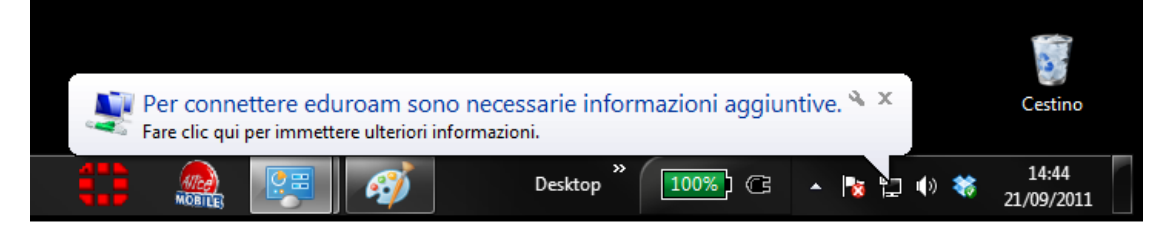

# Clic su Per connettere eduroam sono necessarie informazioni aggiuntive ed apparirà la finestra di login

Immettere le credenziali richieste come nell'esempio selezionare OK

## Esempio:

Identità:

utente@unitus.it (utente è il proprio username di Unitus)

Password: password

| Sicurezza di Wind               | bws                             |
|---------------------------------|---------------------------------|
| Autenticazio<br>Immettere le cr | one di rete<br>edenziali utente |
|                                 | Nome utente Password            |
|                                 | OK Annulla                      |